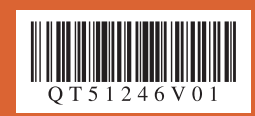

かんたんスタートガイド

# 最初に必ず読んでね!

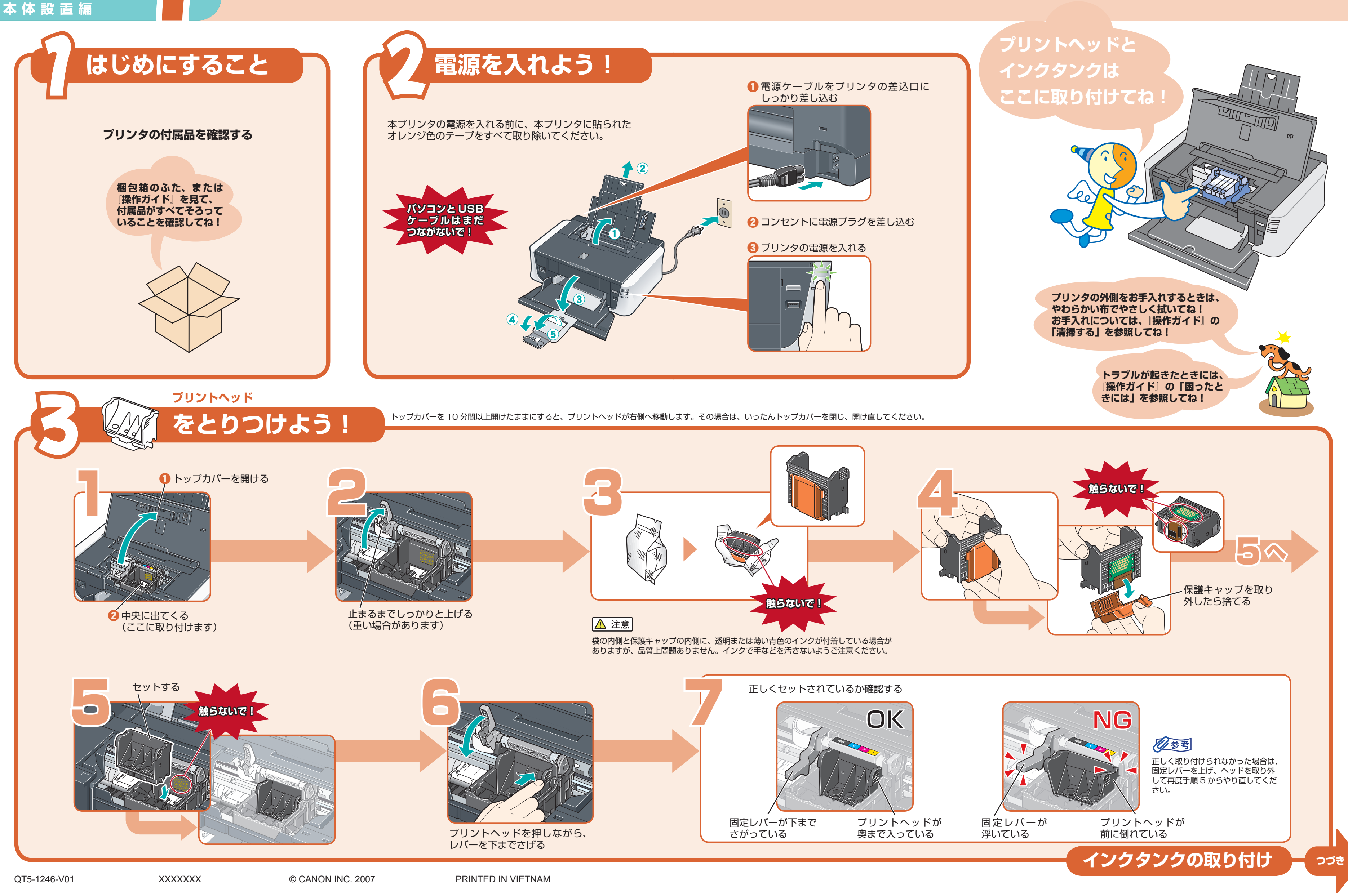

### Canon **PIXUS** iP3500 series

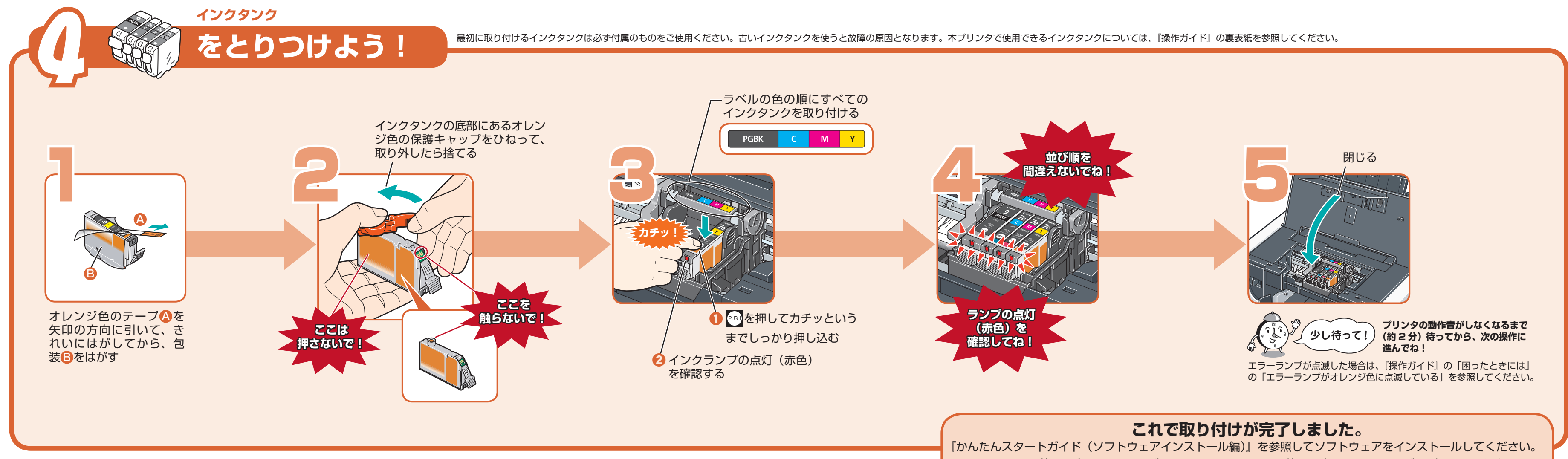

## ◎ 用紙のセット方法

#### プリンタドライバをインストールした後で参照してください。

本プリンタには2つの給紙箇所があります。プリンタ上部の後トレイと前面の前トレイの2箇所に用紙をセットすることができます。

#### 同参考

ご購入時は後トレイから普通紙を印刷する設定になっています。 給紙箇所を変更する場合は、『操作ガイド』の「用紙をセットする」 の「用紙のセット位置について-後トレイと前トレイ」を参照して ください。

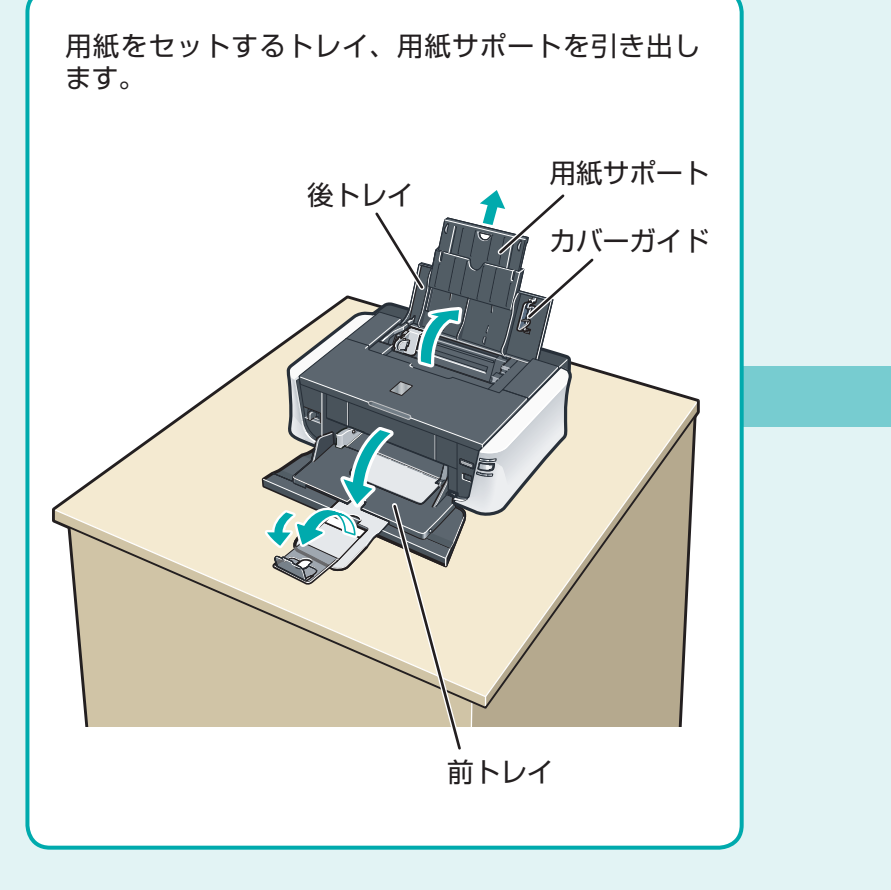

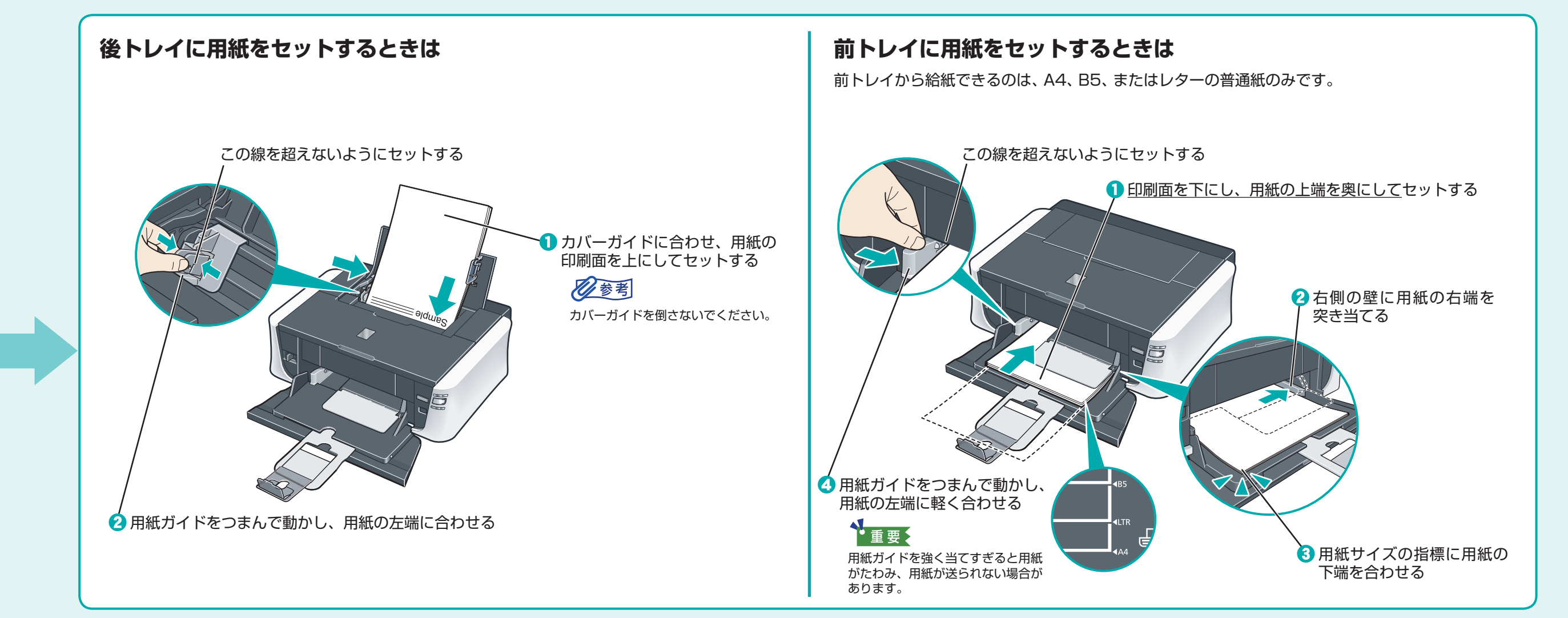

Windows は、アメリカ合衆国およびその他の国で登録されている Microsoft Corporation の商標です。 Macintosh および Mac は米国およびその他の国で登録された Apple Inc. の商標です。

Windows® をご使用の方は Windows 版を、Macintosh® をご使用の方は Macintosh 版を参照してください。